## Wartung der Banken

Um die Aktualisierungsdatei einzuspielen, speichern Sie bitte die Datei **BA\_2021.EXE** auf die Festplatte Ihres Servers bzw. Ihres Einzelplatzrechners. Die Wartung <u>setzt</u> den <u>Updatestand 2022.1 voraus.</u>

Bitte starten Sie den Installationsvorgang mit einem Doppelklick auf die Datei.

Nach dem Einspielen der Aktualisierungsdatei können Sie im Stotax Programm innerhalb des **Arbeitsplatzes** unter **System / Institutionen** die **Übersicht der Banken** aufrufen. Hier können Sie die Funktion "**Institutionen aktualisieren**" aufrufen und damit die Daten der Banken auf den neusten Stand bringen.

| S 1 Prake 75 Tertiprake 75                                                                                                    |                   |                                                                          |            |                                                                |                 |                     |        |             |                                                                                                    |            |                           |             |              |                               |                                          |             |                         |                        |
|----------------------------------------------------------------------------------------------------|-------------------|--------------------------------------------------------------------------|------------|----------------------------------------------------------------|-----------------|---------------------|--------|-------------|----------------------------------------------------------------------------------------------------|------------|---------------------------|-------------|--------------|-------------------------------|------------------------------------------|-------------|-------------------------|------------------------|
| Quickstart Gesamtiste Neuani<br>Mandanten                                                                                                    | lage Ne           | 0 Offnen<br>Bei                                                          | R Aktualis | ileren 😵 Standard<br>🖽 Spattenvorlage auswähle<br>Schnellsuche | Fitter<br>an -  | bierung<br>humbruch | Druck  | Export<br>- | Adressetiketten<br>be                                                                                                    | El Spalten | Leistungserfassung<br>Px0 | Archivieren | Dearchivienn | R Institutionen aktualisieren | Institutionen<br>importieren<br>Aktionen | Zuordnungen | Favoriten<br>hinzufügen | Favoriten<br>entfernen |
| Mein Stotax                                                                                                    | Anzeige           | 6                                                                        | Bank       |                                                                |                 | Sucher              | 1 00   |             |                                                                                                    |            |                           |             |              |                               |                                          |             |                         |                        |
| of System                                                                                                    | O Aktiv<br>O Arch | ve<br>nivierte                                                           | BLZ        |                                                                |                 |                     |        |             |                                                                                                    |            |                           |             |              | T                             |                                          |             |                         |                        |
| Schlüsselverwaltung Schlüsselverwaltung                                                                                                    | • Favo            | oriten                                                                   |            |                                                                |                 |                     |        |             |                                                                                                    |            |                           |             |              |                               |                                          |             |                         |                        |
| Banken                                                                                                    | Schnells          | uche                                                                     |            |                                                                | 0               |                     |        |             |                                                                                                    |            |                           |             |              |                               |                                          |             |                         |                        |
| S Gemeinden                                                                                                    | Ziehen S          | shen Sle bitte eine Spalte hiefhin, um nach dieser Spalte zu gruppleren. |            |                                                                |                 |                     |        |             |                                                                                                    |            |                           |             |              |                               |                                          |             |                         |                        |
| - III IHK                                                                                                    | 88                | BLZ                                                                      | BIC        | Name                                                           | Bezeichnung     | PLZ                 | C      | irt 🛛       | Bemerkun                                                                                                    | g Stand    | ard                       |             |              |                               |                                          |             |                         |                        |
| Bendpenssenshafter Bendpenssenshafter Praxisserwaltung Matabeter Team Arbettzetmodelle Prenorevenstung Immusis Imousis Statenserwaltung Statenserwaltung Statenserwaltung Statenserwaltung Statenserwaltung Statenserwaltung Statenserwaltung | 5/2               | •                                                                        |            | ••                                                             | ••              | **                  | **     |             | ••                                                                                                    | ••         |                           |             |              |                               |                                          |             |                         |                        |
|                                                                                                    | 1 1               | 0000000                                                                  | -          | LZB Berlin                                                     | 6               | 16                  | 6      | 1           | 2 Contraction of the second second se | 3          |                           |             |              |                               |                                          |             |                         |                        |
|                                                                                                    | 2 1               | 0010010                                                                  | PBNKDEFF   | Postbank                                                       | Postbank Berlin | 10916               | Berlin |             | Berlin                                                                                                    | STAND      | A                         |             |              |                               |                                          |             |                         |                        |
|                                                                                                    | 3 1               | 0010010                                                                  |            | Postbank Berlin                                                |                 |                     |        |             |                                                                                                    |            |                           |             |              |                               |                                          |             |                         |                        |
|                                                                                                    | 4 1               | 0010111                                                                  |            | SEB AG Filiale Berlin                                          |                 |                     |        |             |                                                                                                    |            |                           |             |              |                               |                                          |             |                         |                        |
|                                                                                                    | 5 1               | 0020000                                                                  |            | Berliner Bank Berlin                                           |                 |                     |        |             |                                                                                                    |            |                           |             |              |                               |                                          |             |                         |                        |
|                                                                                                    | 6 1               | 0020000                                                                  |            | Berliner Bank Ndl d Bankgesellsc                               | Berliner Bank   | 10890               | Berlin |             | Berlin                                                                                                    |            |                           |             |              |                               |                                          |             |                         |                        |
|                                                                                                    | 7 1               | 0020000                                                                  |            | Berliner Bank AG                                               |                 |                     |        |             |                                                                                                    |            |                           |             |              |                               |                                          |             |                         |                        |
|                                                                                                    | 8 1               | 0020890                                                                  |            | HypoVereinsbank                                                |                 | 10896               | Berlin |             |                                                                                                    |            |                           |             |              |                               |                                          |             |                         |                        |
|                                                                                                    | 9 1               | 0040000                                                                  |            | Commerzbank Berlin (WEST)                                      |                 |                     |        |             |                                                                                                    |            |                           |             |              |                               |                                          |             |                         |                        |
|                                                                                                    | 10 1              | 0050000                                                                  |            | Berliner Sparkasse                                             |                 |                     |        |             |                                                                                                    |            |                           |             |              |                               |                                          |             |                         |                        |
|                                                                                                    | 44 11             | 0050000                                                                  |            | Pedinor Sparkarea                                              |                 |                     |        |             |                                                                                                    |            |                           |             |              |                               |                                          |             |                         |                        |

Den Zeitpunkt der Aktualisierung können Sie selbst bestimmen.

## Banken aktualisieren

Banken werden anhand der Bankleitzahl, der Postleitzahl und dem Ort aktualisiert.

Wenn Sie in der Vergangenheit eine Bank selbst angelegt haben und Sie starten nun die Aktualisierung, dann wird auch diese Bank aktualisiert, wenn Bankleitzahl, Postleitzahl und Ort übereinstimmen. Nach der Aktualisierung wird bei dieser Bank der Standard-Kenner eingetragen. Wenn die Bankleitzahl, die Postleitzahl und der Ort bisher noch nicht vorhanden sind, dann wird durch die Aktualisierung die Bank neu angelegt.

Wenn bei der Aktualisierung festgestellt wird, dass die Kombination Bankleitzahl, Postleitzahl und Ort doppelt vorhanden ist, dann wird eine Zuordnungstabelle geöffnet und Sie können der Bank aus der aktuellen Pflegedatei (obere Tabelle in der Ansicht) eine Bank aus dem Standard-Datenbestand (untere Tabelle in der Ansicht) zuordnen. Nach dieser manuellen Zuordnung merkt sich das Programm die Verbindung und bei der nächsten Aktualisierung wird die Zuordnung automatisch hergestellt.

Ihre Stollfuß Medien